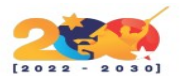

#### DOLIBARR

Es una aplicación en evolución, muy sencilla, de interfaz limpio, que se ejecuta en el seno de un servidor web, siendo accesible desde cualquier lugar disponiendo de una conexión a Internet (proyecto basado en un servidor WAMP, MAMP ó LAMP: Apache, MySQL, PHP). Integra módulos de información de clientes y/o clientes potenciales y/o proveedores, anuario de clientes, clientes potenciales, proveedores; contactos físicos; gestión de cuentas bancarias/Cajas; gestión de presupuestos, gestión de pedidos, gestión de contratos de servicio, gestión de facturación, gestión de stock, control de pagos, domiciliaciones bancarias, gestión de envíos, E-Mailing, funciones de exportación de información, Agenda, generación de PDF (facturas, pedidos, presupuestos, y otras) y gestión de punto de venta (POS). Es distribuido bajo la Licencia GNU GPL.

# CARACTERÍSTICAS

- Simple de instalar (con instaladores para los que ignoran como instalar un servidor Web).
- Simple de usar (funciones modulares para no sobrecargar los menús, informaciones claras y concisas).
- Simple de desarrollar (sin frameworks pesados). De hecho Dolibarr integra su propia arquitectura (patrones de diseño) que permita a cualquier desarrollador empezar a trabajar inmediatamente, sin tener conocimiento de otra cosa que no sea PHP.
- Programa Open Source Libre (licencia Gnu/Gpl).
- 100% Gratuito.
- 100% basado en WEB.
- Muy amigable al usuario y fácil de usar.
- Varios temas gráficos.
- El código es simple y altamente personalizable (PHP).
- Funciona con MySQL 3.1 o superior y PostgreSQL.
- Funciona con PHP 4.3 o superior.

## MÓDULOS

- Proveedores
- Banco
- Caja
- Presupuesto
- Facturación
- Ventas

## **REQUISITOS MÍNIMOS DE INSTALACIÓN**

- Un escritorio Ubuntu 18.04 instalado en tu sistema.
- Un usuario no root con privilegios sudo.

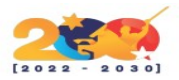

## INSTALACIÓN

Antes de empezar, tendrás que instalar Apache, MariaDB, PHP y otros módulos PHP en tu sistema con el siguiente comando:

<mark>sudo apt-get update -y</mark>

sudo apt-get install apache2 mariadb-server php7.2 libapache2-mod-php7.2 php7.2-common php7.2curl php7.2-intl php7.2-mbstring php7.2-json php7.2-xmlrpc php7.2-soap php7.2-mysql php7.2-gd php7.2-xml php7.2-cli php7.2-zip wget unzip git -y

Una vez completada la instalación, abre el archivo php.ini con el siguiente comando:

sudo nano /etc/php/7.2/apache2/php.ini

memory\_limit = 512M upload\_max\_filesize = 150M max\_execution\_time = 360 date.timezone = Europe/Berlin

Guarda y cierra el archivo. A continuación, inicia el servicio de Apache y MariaDB y habilítalos para que se inicien en el momento del arranque con el siguiente comando:

sudo systemctl start apache2 sudo systemctl enable apache2 sudo systemctl start mariadb sudo systemctl enable mariadb

#### **CONFIGURAR MARIADB**

Por defecto, MariaDB no está protegida. Por lo tanto, tendrás que asegurarla primero. Puedes hacerlo ejecutando el siguiente script:

sudo mysql\_secure\_installation

Responde a todas las preguntas como se muestra a continuación:

Enter current password for root (enter for none): Set root password? [Y/n]: N Remove anonymous users? [Y/n]: Y Disallow root login remotely? [Y/n]: Y Remove test database and access to it? [Y/n]: Y Reload privilege tables now? [Y/n]: Y

Una vez que MariaDB esté asegurada, entra en el shell de MariaDB:

<mark>mysql -u root -p</mark>

Introduce tu contraseña de root, luego crea una base de datos y un usuario para Dolibarr:

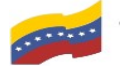

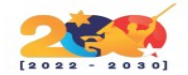

MariaDB [(none)]> CREATE DATABASE dolibarrdb character set UTF8 collate utf8\_bin; MariaDB [(none)]> CREATE USER dolibarr;

A continuación, concede privilegios a la base de datos de Dolibarr con el siguiente comando:

MariaDB [(none)]> GRANT ALL PRIVILEGES ON dolibarrdb.\* TO 'dolibarr'@'localhost' IDENTIFIED BY 'mypassword';

Sustituye la palabra 'mypassword' en el comando anterior por una contraseña segura de tu elección. A continuación, deberás ejecutar el comando FLUSH PRIVILEGES para que la tabla de privilegios sea recargada por MySQL y podamos utilizar la nueva credentia\$

MariaDB [(none)]> FLUSH PRIVILEGES;

A continuación, sal de la consola de MariaDB con el siguiente comando:

MariaDB [(none)]> EXIT

## DESCARGAR E INSTALAR DOLIBARR

Primero, descarga la última versión de Dolibarr desde SourceForge con el siguiente comando:

cd /tmp wget https://sourceforge.net/projects/dolibarr/files/Dolibarr%20ERP-CRM/8.0.4/dolibarr-8.0.4.zip

Una vez completada la descarga, descomprime el archivo descargado con el siguiente comando:

unzip dolibarr-8.0.4.zip

A continuación, copia el directorio extraído a la raíz web de Apache y dale los permisos adecuados:

sudo mkdir /var/www/html/dolibarr sudo cp -r dolibarr-8.0.4/htdocs/\* /var/www/html/dolibarr/ sudo chown -R www-data:www-data /var/www/html/dolibarr/ sudo chmod -R 755 /var/www/html/dolibarr/

Crea una carpeta para que Dolibarr almacene los documentos subidos:

mkdir /var/documents chown www-data:www-data /var/documents chmod 700 /var/documents

A continuación, crea un archivo de host virtual de Apache con el siguiente comando:

sudo nano /etc/apache2/sites-available/dolibarr.conf

Añade las siguientes líneas:

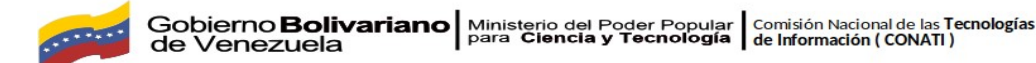

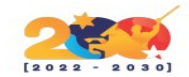

#### Figura 1. Creación de archivo host virtual

Sustituye el nombre de dominio 'ejemplo.com' por tu propio nombre de dominio en el archivo vhost. A continuación, guarda el archivo y habilita el archivo de host virtual de Apache con el siguiente comando

<mark>sudo a2ensite dolibarr</mark>

A continuación, habilita el módulo de reescritura de Apache y recarga el servicio de apache con el siguiente comando:

<mark>sudo a2enmod rewrite</mark> sudo systemctl restart apache2

#### ACCEDE A DOLIBARR

Ahora, abre tu navegador web y escribe la URL de tu sitio web Dolibarr, en mi caso http://example.com. Serás redirigido a la siguiente página:

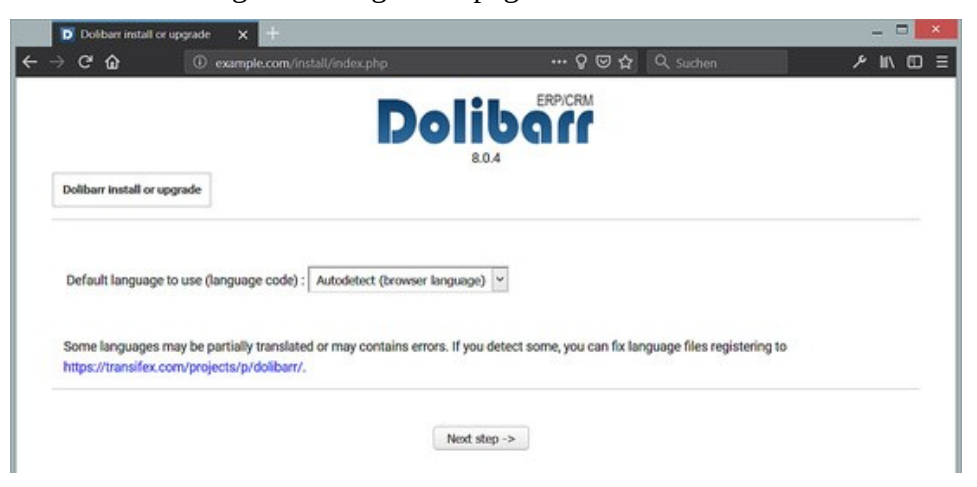

Figura 2. Página inicial de configuración

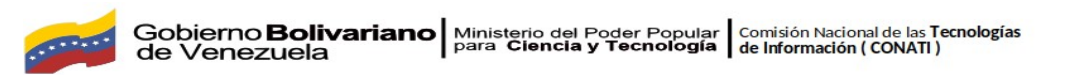

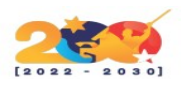

Aquí, selecciona tu idioma y haz clic en el botón **Paso siguiente**. Deberías ver la siguiente página:

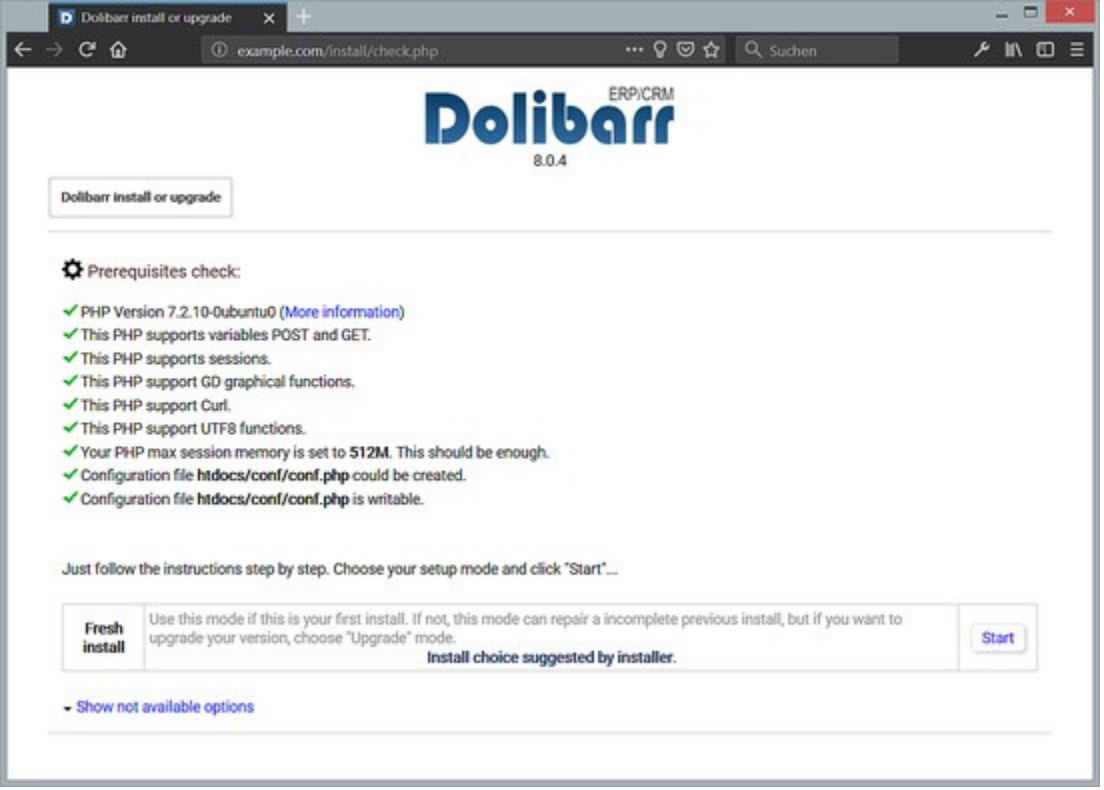

Figura 3. Selección de idioma

Aquí, valida las comprobaciones de PHP y haz clic en el botón **Iniciar**. Deberías ver la siguiente página:

| ୬୯ଢ                     | example.com/install/filecont.php?se | etlang=auto ···· ♀ ☜ ♀ Suchen                                                                                  |
|-------------------------|-------------------------------------|----------------------------------------------------------------------------------------------------|
|                         | De                                  |                                                                                                    |
| Dolibarr install or up; | rade - Configuration file           |                                                                                                    |
| Web server              |                                     |                                                                                                    |
| Directory where         | 74                                  | Without the slash '/' at the end                                                                               |
| web pages are<br>stored | /var/www/html/dollbarr              | Examples:<br>• /var/www/dolbarr/htdocs<br>• C/wwwroot/dolbarr/htdocs                                           |
| Directory to store      |                                     | Without the slash "/" at the end<br>It is recommanded to use a directory outside of your directory of your web |
| uploaded and            | /var/documents                      | pages.                                                                                                    |
| CONTRACTOR CONTRACTOR   |                                     | /var/lib/dolibarr/documents     /var/lib/dolibarr/documents                                                    |
| documents               |                                     | <ul> <li>Gavey opcoments/opposity</li> </ul>                                                                   |

Figura 4. Validación de comprobaciones PHP 1.1

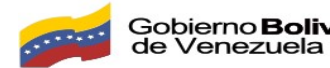

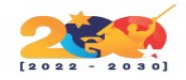

Desplázate hacia abajo.

| B Dolibarr Datab                                          | pase                               |   |                                                                                                    |
|-----------------------------------------------------------|------------------------------------|---|----------------------------------------------------------------------------------------------------|
| Database name                                             | doilberrdb                         |   | Database name                                                                                                    |
| Driver type                                               | mysqli (MySQL or MariaDB >= 5.0.3) | × | Database type                                                                                                    |
| Database server                                           | localhost                          |   | Name or ip address for database server, usually 'localhost' when<br>database server is hosted on same server than web server                                                                                                    |
| Port                                                      | 3306                               |   | Database server port. Keep empty if unknown.                                                                                                    |
| Database prefix<br>table                                  | lb_                                |   | Database prefix table                                                                                                    |
| Create database                                           |                                    |   | Check box if database does not exist and must be created.<br>In this case, you must fill the login/password for superuser account at<br>the bottom of this page.                                                                                                    |
| Login                                                     | dollbarr                           |   | Login for Dolibarr database owner.                                                                                                    |
| Password                                                  | •••••                              |   | Password for Dolibarr database owner.                                                                                                    |
| Create owner or<br>grant him<br>permission on<br>database |                                    |   | Check box if database owner does not exist and must be created, or if it<br>exists but database does not exists and permissions must be granted.<br>In this case, you must choose its login and possword and also fil the<br>login/password for the superuser account at the bottom of this page. If<br>this box is unchecked, owner database and its password must exists. |

Figura 5. Validación de comprobaciones PHP 1.2

Ahora, proporciona tu directorio de documentos(/var/documentos) y los detalles de la base de datos y haz clic en el botón Paso siguiente. Deberías ver la siguiente página:

|                                                  | Dolil     |    | Suchen |   |
|--------------------------------------------------|-----------|----|--------|---|
| Dolibarr install or upgrade - Configuration file | 8.0.4     |    |        |   |
| Configuration file                               |           |    |        |   |
| Save values/conf/conf.php                        |           |    |        | 1 |
| Reload all information from configuration file.  |           |    |        | ~ |
| Server connection (User dolibarr) : localhost    |           |    |        | ~ |
| Database connection (User dolibarr) : dolibarrdb |           |    |        | ~ |
|                                                  | Next step | -> |        |   |
|                                                  |           |    |        |   |
|                                                  |           |    |        |   |
|                                                  |           |    |        |   |

Figura 6. Selección de directorio de documentos

Aquí, haz clic en el botón Paso siguiente. Si la instalación se realiza correctamente, deberías ver la siguiente página:

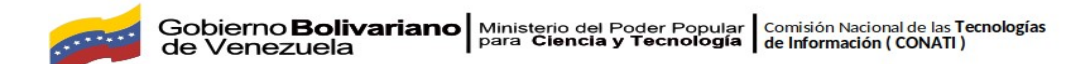

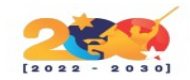

|                                                         | 8.0.4                                  |  |
|---------------------------------------------------------|----------------------------------------|--|
| Dolibarr install or upgrade - Database objects creation |                                        |  |
| <b>B</b> Database                                       |                                        |  |
| Server connection : localhost                           | ~                                      |  |
| Database version                                        | 5.5.5-10.1.34-MariaDB-Oubuntu0.18.04.1 |  |
| Database name                                           | dolibarrdb                             |  |
| Tables and Primary keys creation                        | ~                                      |  |
| Foreign keys and indexes creation                       | *                                      |  |
| Functions creation                                      | ~                                      |  |
| Reference data loading                                  | *                                      |  |
|                                                         |                                        |  |

Figura 7. Configuración finalizada

Haz clic en el botón Siguiente paso.

Aquí, establece un nuevo nombre de usuario y contraseña de administrador. A continuación, haz clic en el botón **Paso siguiente**. Una vez creado el usuario con éxito, deberías ver la siguiente página:

|   | Dolibarr install or upgri                      | de X +                                          |                                                         |                                 |
|---|------------------------------------------------|-------------------------------------------------|---------------------------------------------------------|---------------------------------|
| ÷ | → C @                                          | 🛈 💋 example.com/install/step4.php               | 🔉 🖾 🗘 Such                                              | en ≁ IN 🖸 Ξ                     |
|   |                                                | D                                               |                                                         |                                 |
|   | Dolibarr install or upgrad                     | e - Administrator login creation                |                                                         |                                 |
|   | P Dolibarr admin k<br>Last step: Define here l | rgin<br>login and password you plan to use to d | connect to software. Do not loose this as it is the acc | count to administer all others. |
|   | Password :                                     |                                                 |                                                         |                                 |
|   | Retype password a sec                          | cond time :                                     |                                                         |                                 |
|   |                                                |                                                 | Next step ->                                            |                                 |

Figura 8. Establecer usuario y contraseña

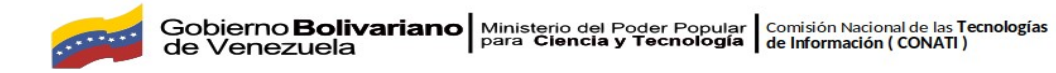

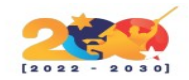

| → C &                                                                                                    | example.com/install/step5.php                                                                                                   |                                                              | Q, Suchen             |                 | ۶ IN C        |
|----------------------------------------------------------------------------------------------------|----------------------------------------------------------------------------------------------------|--------------------------------------------------------------|-----------------------|-----------------|---------------|
| Dolibarr install or upgrade - Er                                                                                             | nd of setup                                                                                                    | 8.0.4                                                        |                       |                 |               |
| Dolibarr administrator login<br>This installation is complete<br>Warning, for security reason<br>Dolibarr document directory | "admin' created successfully.<br>e.<br>ns, once the install or upgrade is complete<br>y, in order to avoid malicious use of it. | e, to avoid using install tools agair                        | n, you should add a f | le called insta | II. lock into |
| You need to configure Dolib                                                                                                  | earr to suit your needs (appearance, featur<br>Go to I                                                                          | res,). To do this, please follow ti<br>Dolibarr (setup area) | he link below:        |                 |               |
|                                                                                                    |                                                                                                    |                                                              |                       |                 |               |
|                                                                                                    |                                                                                                    |                                                              |                       |                 |               |
|                                                                                                    |                                                                                                    |                                                              |                       |                 |               |

Figura 9. Registro de usuario y contraseña exitoso

Ahora, haz clic en el botón Ir **a Dolibarr**. Serás redirigido a la página de inicio de sesión de Dolibarr:

| D Login @ 8.0.4 | × +                                                              |        |
|-----------------|------------------------------------------------------------------|--------|
| -> C û          | 0 🖉 example.com/admin/index.php?mainmenu=home&: … 🖓 🗟 🏠 🔍 Suchen | ۵ ۱۸ ۲ |
|                 |                                                                  |        |
|                 | Dolibarr 8.0.4                                                   |        |
|                 | Dolibarr                                                         |        |
|                 | ▲ admin                                                          |        |
|                 | 4 Password                                                       |        |
|                 | (Password forgotten? - Need help or support?)                    |        |
|                 |                                                                  |        |
|                 |                                                                  |        |
|                 |                                                                  |        |
|                 |                                                                  |        |
|                 |                                                                  |        |

Figura 10. Pantalla de inicio de sesión

Ahora, proporciona tu nombre de usuario y contraseña de administrador. A continuación, haz clic en el botón de **conexión**. Deberías ver la página de configuración de Dolibarr:

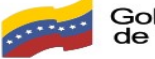

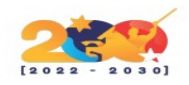

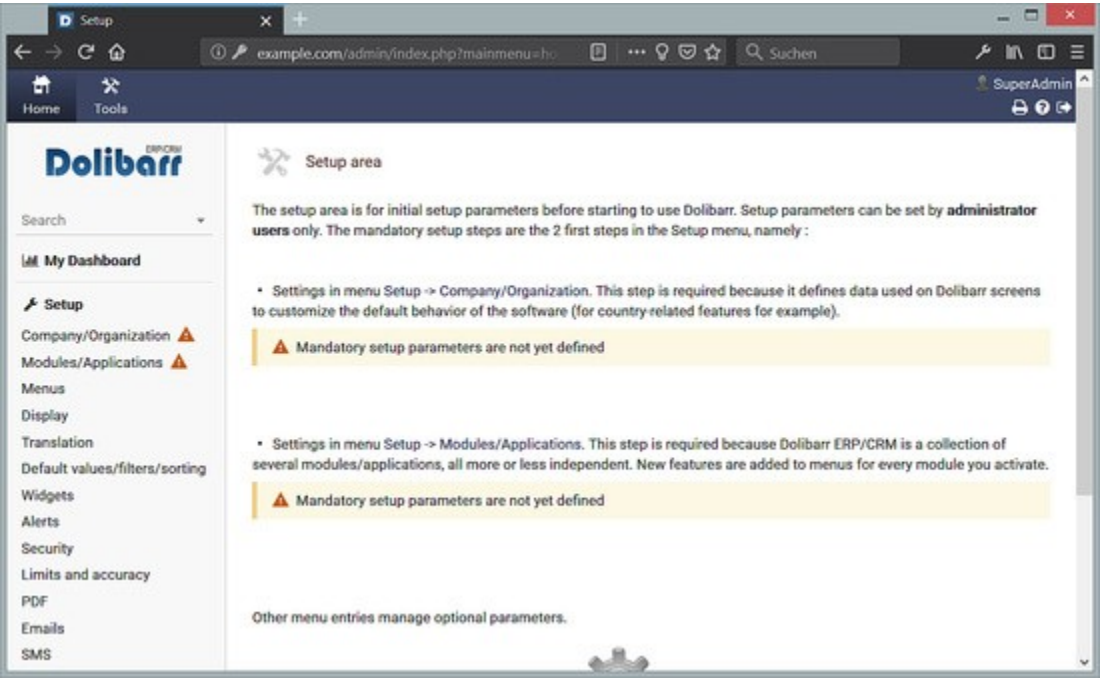

Figura 11. Página de configuraciones realizadas

Haz clic en **Empresa/Organización** e introduce los datos de tu empresa, luego ve a **Módulos/Aplicaciones** y selecciona los Módulos que quieres utilizar. Cuando hagas clic en «Mi panel de control» después, obtendrás una página similar a esta:

| D Home - Dolibarr 8.0.4   | × +                                    |                            |                     |                        |
|---------------------------|----------------------------------------|----------------------------|---------------------|------------------------|
| ←→୯ଢ                      | example.com/index.php?mainm            | enu=home&leftmenu=! **     | · ♀ ☺ ☆   ♀ Suchen  | ۶ III C                |
| Home Agenda Products   Se | a us<br>rvices Commercial Billing   Pa | yment Bank   Cash Projects | HRM Tools Docum     | nents 🔒 🖸 🕞            |
| Dolibarr                  | Home Home                              |                            |                     |                        |
| Search +                  | Pending Items                          |                            | Database Statistics |                        |
| at My Dashboard           | (                                      | 1                          | Users               | Products               |
| 🗲 Setup                   | 3                                      |                            | 1                   | 0                      |
| III Admin Tools           | C Events to do                         | 🕒 Open projects            | Services            | Vendor proposal        |
| 불 Users & Groups          | 0                                      | 0                          | Burlante            |                        |
| Dolbar 8.0.4              | Open tasks<br>0                        | Vendor proposals to<br>0   | Ca O                | Expense reports<br>과 0 |
|                           | .∄ Vendor proposals to<br>0            | Shecks awaiting de_<br>0   | Donations           |                        |
|                           | D Expense reports to0                  | 교 Expense reports to<br>0  | Ones projects       | 4.8                    |
|                           |                                        |                            | oher bridges        | τu                     |

Figura 12. Agregar datos de la empresa u organización

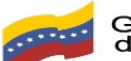

Gobierno Bolivariano Ministerio del Poder Popular Comisión Nacional de las Tecnologías de Venezuela

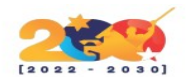

Para finalizar la instalación y eliminar los avisos de instalación en el tablero, ejecuta estos comandos por la terminal:

sudo touch /var/documents/install.lock

sudo chown root:root /var/www/html/dolibarr/conf/conf.php